**Technical FAQs** 

## How to configure the VPN on a Factorycast Gateway module.

## Goals and Symptoms

How to configure the VPN connection on a Factorycast Gateway module.

## Facts and Changes

TSXETG3021 and TSXETG3022

## Causes and Fixes

The following steps can be used to configure a 'VPN' connection on a Factorycast Gateway module (i.e., 'TSXETG3022').

Open a web page tot he 'TSXETG3022'. Click on 'Setup. Click on IP configuration. Configure the IP address parameters for the module. Apply the changes. Reboot the 'TSXETG3022'.

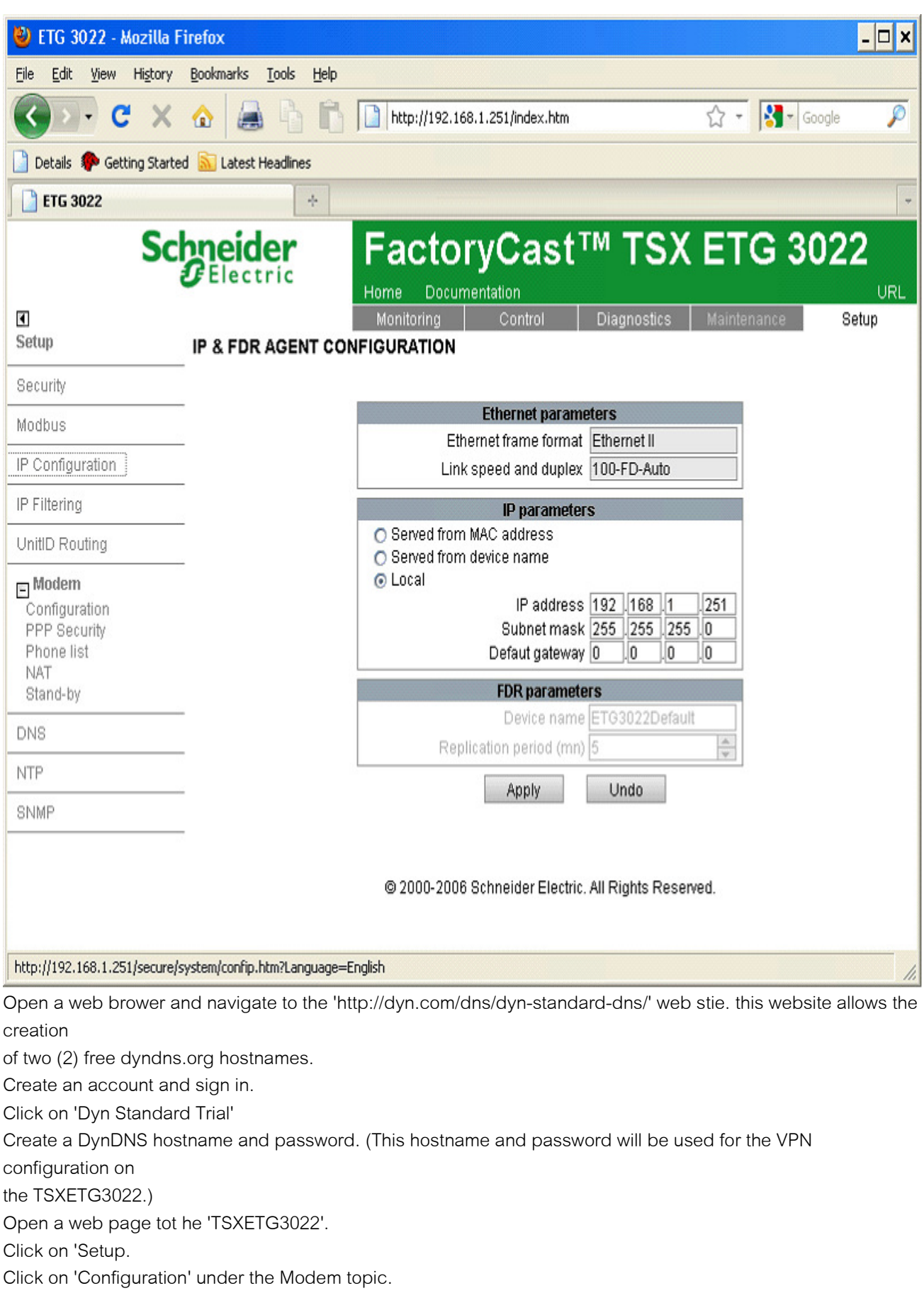

Configure the modem settings (i.e., see example below.)

Apply the changes.

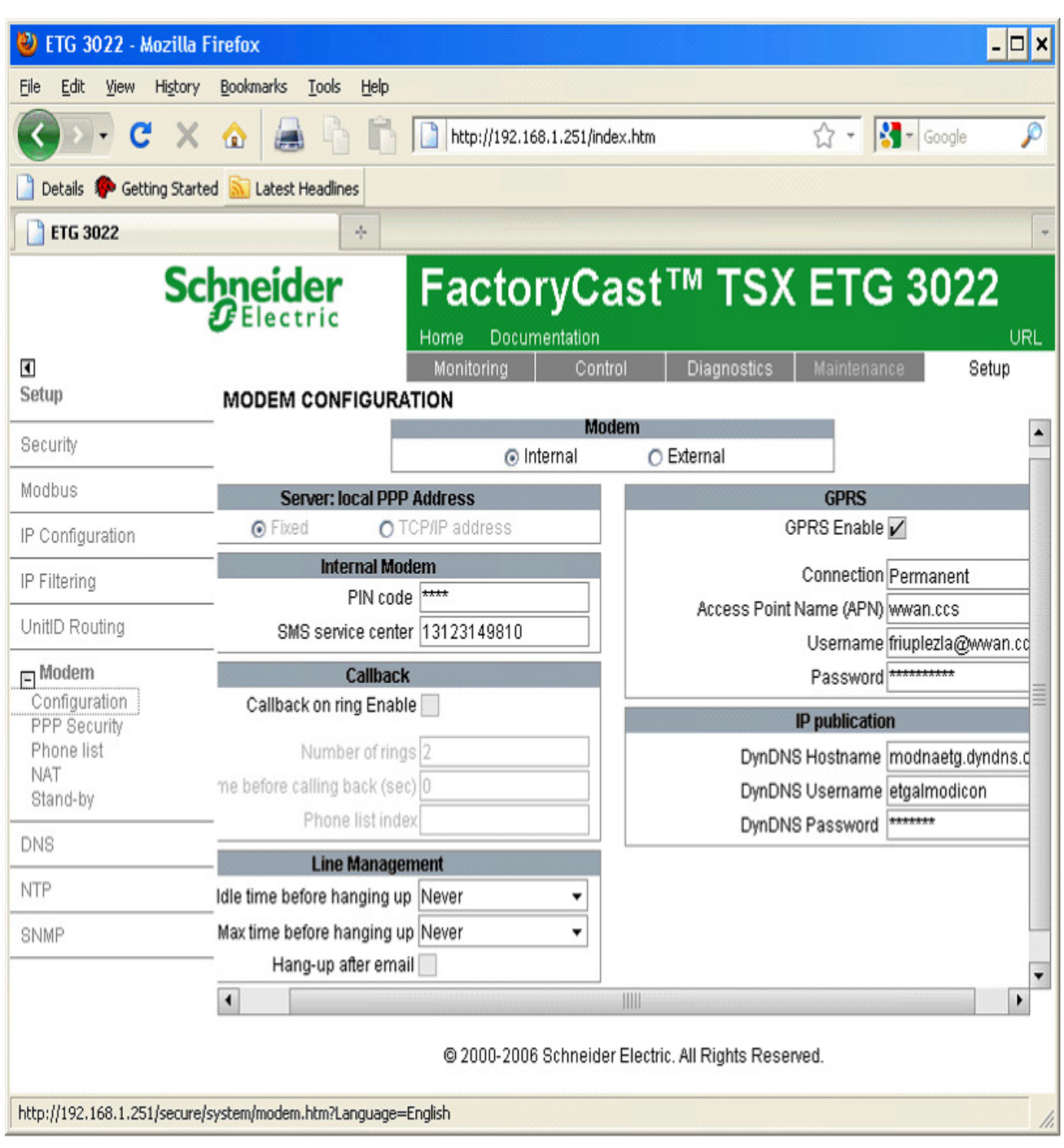

Click on 'Modem' from the 'Setup' web page.

Click on 'PPP Security'.

Click on the check box named 'VPN enable'.

Configure the 'Remote address' parameters (see example shown below).

| 🎱 ETG 3022 - Mozil                            | la Firefo           | x                                |                |                |                    |               | _ 🗆 X                |  |  |
|-----------------------------------------------|---------------------|----------------------------------|----------------|----------------|--------------------|---------------|----------------------|--|--|
| <u>File E</u> dit <u>V</u> iew Hi <u>s</u> to | ory <u>B</u> ook    | marks <u>T</u> ools <u>H</u> elp |                |                |                    |               |                      |  |  |
| <b>3</b> - C ≥                                | X 🏠                 |                                  | http://192.1   | 68.1.251/index | .htm               | ☆ -           | 🚼 🛪 Google 🛛 🔎       |  |  |
| Details 🌮 Getting St                          | tarted 🔝            | Latest Headlines                 |                |                |                    |               |                      |  |  |
| ETG 3022                                      |                     | +                                |                |                |                    |               | -                    |  |  |
| S                                             | ichn                | eider                            | Facto          | rvCa           | st™ TS             | SX ETC        | G 3022               |  |  |
|                                               | <b>g</b> e          | lectric                          | Home Docu      | mentation      |                    |               |                      |  |  |
| •                                             |                     |                                  | Monitoring     | Control        | Diagnost           | ics Maintena  | nce Setup            |  |  |
| Setup                                         | PP                  | P SECURITY                       |                |                |                    |               |                      |  |  |
| Security                                      |                     |                                  |                | IP coi         | ntrol enable       |               |                      |  |  |
| Modbus                                        | IP Range authorized |                                  |                |                |                    |               |                      |  |  |
| IP Configuration                              | _                   | F                                | rom IP address |                |                    | To IP addre   | ISS                  |  |  |
| <br>IP Filtering                              | - 1                 | 139.158.8.1                      |                |                | 139.158.8.250      |               |                      |  |  |
| Linitip Bouting                               | 3                   |                                  |                |                |                    |               |                      |  |  |
|                                               |                     |                                  |                |                |                    |               | -                    |  |  |
| Configuration                                 |                     |                                  |                |                |                    |               |                      |  |  |
| PPP Security                                  |                     |                                  |                | VP             | N enable           |               |                      |  |  |
| Phone list<br>NAT                             |                     | Domoto addrose                   | Dro charod kov | VPN Co<br>Mode | Remote LAN         | Subnot mack   | ETC client encomtion |  |  |
| Stand-by                                      | 1                   | 166 136 141 146                  | ****           | Tunnel 🔻       | 10 10 0 10         | Sublict Hidak |                      |  |  |
| DNS                                           | 2                   | 100.100.111.110                  |                |                | 10.10.0.10         |               | ▼ 100                |  |  |
| NTP                                           | 3                   |                                  |                | -              |                    |               | -                    |  |  |
| SNMP                                          | 4                   |                                  |                | •              |                    |               | <b>~ ~</b>           |  |  |
|                                               |                     |                                  |                | Apply          | Undo               |               |                      |  |  |
|                                               | •                   |                                  |                | ]              |                    |               | •                    |  |  |
|                                               |                     |                                  | @ 2000-200     | 6 Schneider F  | Jactric All Rights | Peceword      |                      |  |  |
|                                               |                     |                                  | © 2000-200     | o ocimendei E  | actine. An rughts  | INCOCIFCU.    |                      |  |  |
| http://192.168.1.251/sec                      | ure/system          | /wansecure.htm?Langu             | age=English    |                |                    |               | 1                    |  |  |

'Greenbow VPN Client' configuration.

Download the 'Greenbow VPN Client' software from 'http://www.thegreenbow.com/vpn.html'.

Install the 'Greenbow VPN Client' software.

Open the 'Greenbow VPN Client' software.

Configure the 'TSXETG3022' authentication (see example shown below) using the

respective address and authentication information for your application.

Configure the IKE settings for the 'TSXETG3022' as shown below for 'Greenbow VPN Client version 5.1'.

| 😚 TheGreenBow VPN Client |                                                                                                    | _ 🗆 🗙                 |
|--------------------------|----------------------------------------------------------------------------------------------------|-----------------------|
| Configuration Tools ?    |                                                                                                    |                       |
| THEGREENBOW              |                                                                                                    | IPSec VPN Client      |
| Save Apply               | ETG: Authentication<br>Authentication Advanced Certific<br>Addresses<br>Interface<br>Remote Gateway<br>Authentication<br>Preshared Key<br>Confirm<br>Certificate | Any                   |
|                          | Encryption<br>Authentication<br>Key Group                                                                                                    | DES  SHA-1 DH2 (1024) |
| VPN Client ready         |                                                                                                    |                       |

Configure the IPSEC address paramters for the 'TSXETG3022'.

Configure the ESP settings for the 'TSXETG3022' as shown below for 'Greenbow VPN Client version 5.1'. Apply the changes.

Start the 'Greenbow VPN client'.

| TheGreenBow VPN Client |                                      | □ ×  |
|------------------------|--------------------------------------|------|
| Configuration Tools ?  |                                      |      |
| THEGREENBOW            |                                      |      |
|                        | IPSec VPN Cli                        | ont  |
|                        |                                      | CIIL |
| Save Apply             | ETG3022: IPSec                       |      |
| VPN Configuration      | IPSec Advanced Scripts               |      |
| ETG                    | Addresses                            |      |
| ETG3022                | VPN Client address 10 . 10 . 0 . 10  |      |
|                        | Address type Subnet address          |      |
|                        | Remote LAN address 192 . 168 . 1 . 0 |      |
|                        | Subnet mask 255 . 255 . 0            |      |
|                        | ESP                                  |      |
|                        | Encryption 3DES                      |      |
|                        | Authentication SHA-1                 |      |
|                        | Mode Tunnel 💌                        |      |
|                        | PFS                                  |      |
|                        | FS Group                             |      |
| VPN Client ready       |                                      |      |

Verifying the VPN establishment of the connection.

Use the 'Greenbow console' for showing the status of the VPN connection as it is getting established.

| 🗇 VPN Co      | nsole ACTIVE                             |                                 |                                    |                                      |                 |                      |            | - 🗆 ×   |
|---------------|------------------------------------------|---------------------------------|------------------------------------|--------------------------------------|-----------------|----------------------|------------|---------|
| Save          | Stop                                     | Clear                           | Reset IKE                          |                                      |                 |                      |            |         |
| [VPNCONF] TG  | BIKE_STARTED                             | eceived                         | alare 1 Maia M                     |                                      |                 |                      |            |         |
| 2011-08-22 10 | 0:17:35 Default ()                       | SA ETG-P1) SENU                 | phase 1 Main M<br>phase 1 Main M   | ode [SA][VID][VI                     |                 | ][am][am]            |            |         |
| 2011-08-22 10 | 0:17:38 Default (                        | SA ETG-P1) SEND                 | phase 1 Main M                     | ode [KEY EXCH][                      | NONCE           | 1                    |            |         |
| 2011-08-22 10 | 0:17:40 Default (                        | SA ETG-P1) RECV                 | phase 1 Main M                     | ode [KEY EXCH][                      | NONCE           | i                    |            |         |
| 2011-08-22 10 | 0:17:40 Default (                        | SA ETG-P1) SEND                 | phase 1 Main M                     | ode (HASH)[ID][                      | NOTIFY          | ]                    |            |         |
| 2011-08-22 10 | 0:17:42 Default (                        | SA ETG-P1) RECV                 | phase 1 Main M                     | ode [HASH][ID]                       |                 |                      |            |         |
| 2011-08-22 10 | 0:17:42 Default p                        | hase 1 done: init               | iator id 166.136.                  | 141.146, responde                    | er id 16t       | 5.136.141.96         |            |         |
| 2011-08-22 10 | 0:17:42 Default ()                       | SA ETG-ETG3022                  | -P2) SEND phase                    | 2 Quick Mode [H/                     | ASH][S/         | A][NONCE][ID][ID]    |            |         |
| 2011-08-22 10 | 0:17:43 Default ()<br>0:17:42 Default () | 54 ETG-ETG3022                  | -PZ) RECV phase<br>-PZ) SEND phase | 2 Quick Mode [HA                     | ACH][S/<br>ACH] | A][IAOIACE][ID][ID]  |            |         |
| 2011-08-22 10 | 0:17:43 Default ()<br>0:36:43 Default () | 54 ETG-P1) SEND                 | -PZ) SEND priase                   | EZ QUICK MOUEL [HA<br>HASH] [DELETE] | ADITI           |                      |            |         |
| 2011-08-22 10 | 0:36:43 Default <                        | ETG-ETG3022-P2                  | > deleted                          |                                      |                 |                      |            |         |
| 2011-08-22 10 | 0:36:43 Default (                        | SA ETG-P1) SEND                 | Informational [                    | HASH][DELETE]                        |                 |                      |            |         |
| 2011-08-22 10 | 0:36:43 Default <                        | <pre>(ETG-P1 &gt; deleted</pre> | 1                                  |                                      |                 |                      |            |         |
| 2011-08-22 10 | 0:36:46 Default (                        | SA ETG-P1) SEND                 | phase 1 Main M                     | ode [SA][VID][VI                     | ID] [VID        | ] [VID] [VID]        |            |         |
| 2011-08-22 10 | 0:36:47 Default (                        | SA ETG-P1) RECV                 | phase 1 Main M                     | ode [SA]                             |                 |                      |            |         |
| 2011-08-22 10 | 0:36:47 Default (                        | SA ETG-P1) SEND                 | phase 1 Main M                     | ode [KEY_EXCH][                      | NONCE           | ļ                    |            |         |
| 2011-08-22 10 | 0:36:49 Default (                        | SA ETG-P1) RECV                 | phase 1 Main M                     | ode [KEY_EXCH][                      | NONCE           | J                    |            |         |
| 2011-08-22 10 | 0:36:49 Default ()                       | SA ETG-P1) SENU                 | phase 1 Main M                     | ode [HASH][ID]                       |                 |                      |            |         |
| 2011-08-22 10 | 0:36:50 Default (                        | base 1 doper init               | phase I Main M<br>istorid 166-136  | 141 146 recoord                      | or id 164       | 136 141 06           |            |         |
| 2011-08-22 10 | 0:36:50 Default (                        | SA FTG-FTG3022                  | -P2) SEND obase                    | 2 Ouick Mode [Hi                     |                 |                      |            |         |
| 2011-08-22 10 | 0:36:51 Default (                        | SA ETG-ETG3022                  | -P2) RECV phase                    | 2 Ouick Mode THA                     | ASHIIS          | A] [NONCE] [ID] [ID] |            |         |
| 2011-08-22 10 | 0:36:51 Default (                        | SA ETG-ETG3022                  | -P2) SEND phase                    | 2 Quick Mode [H/                     | ASH]            | ()[][][]             |            |         |
|               |                                          |                                 |                                    |                                      |                 |                      |            |         |
|               |                                          |                                 |                                    |                                      |                 | Current line: 25     | Max. lines | : 10000 |

· Open the 'TSXETG3022' Diagnostic web page.

Click on 'Diagnostics'.

Click on 'VPN' under 'PPP Modem'.

An established connection will be shown as opened in the 'VPN Connections' table..

| 🕙 ETG 3022 - Mozilla F                 | Firefox |                                 |                                 |                                                |             |                      | - 🗆 ×               |
|----------------------------------------|---------|---------------------------------|---------------------------------|------------------------------------------------|-------------|----------------------|---------------------|
| <u>File E</u> dit <u>V</u> iew History | Bookma  | arks <u>T</u> ools <u>H</u> elp |                                 |                                                |             |                      |                     |
| () · C ×                               | ☆       | 🚨 h h l                         | http://192                      | .168.1.251/index.htm                           |             | ය <del>.</del> 83- 0 | ioogle 🔎            |
| 📄 Details 🌸 Getting Starte             | ed 🔝 La | atest Headlines                 |                                 |                                                |             |                      |                     |
| ETG 3022                               |         | +                               |                                 |                                                |             |                      | -                   |
| Sc<br>Diagnostics                      | VPN     | ectric                          | Facto<br>Home Doo<br>Monitoring | DryCast <sup>TM</sup><br>umentation<br>Control | <b>TSX</b>  | KETG 3               | 022<br>URL<br>Setup |
| Gateway Statistics                     | -       |                                 |                                 |                                                |             |                      |                     |
| Ethernet Statistics                    | -       | Remote address                  | Mode                            | FTG client encomption                          | State       | Frames received      | Frames sent         |
| Global                                 | 1       | 166.136.141.146                 | TUNNEL                          | ESP                                            | OPEN        | 463                  | 379                 |
| Port                                   | 2       |                                 |                                 |                                                |             |                      |                     |
| E Modbus Statistics                    | 3       |                                 |                                 |                                                |             |                      |                     |
| Serial Line                            | 4       |                                 |                                 |                                                |             |                      |                     |
| TCF/IF Messaging                       | 5       |                                 |                                 |                                                |             |                      |                     |
| PPP/Modem                              | 6       |                                 |                                 |                                                |             |                      |                     |
| Statistics<br>Log File                 | 7       |                                 |                                 |                                                |             |                      |                     |
| VPN Stand-by                           | 8       |                                 |                                 |                                                |             |                      |                     |
| FDR Statistics                         | _       |                                 |                                 |                                                |             |                      |                     |
| NTP                                    |         |                                 |                                 |                                                |             |                      |                     |
| MIB Upload                             | -       |                                 |                                 |                                                |             |                      |                     |
| Device Explorer                        |         |                                 |                                 |                                                |             |                      |                     |
|                                        |         |                                 | © 2000-20                       | 006 Schneider Electric. All                    | Rights Rese | erved.               |                     |
| Done                                   |         |                                 |                                 |                                                |             |                      | 1                   |

To view the modem statistics,

Click on 'Statistics' under the topic 'PPP Modem' in the 'Diagnostics' web page.

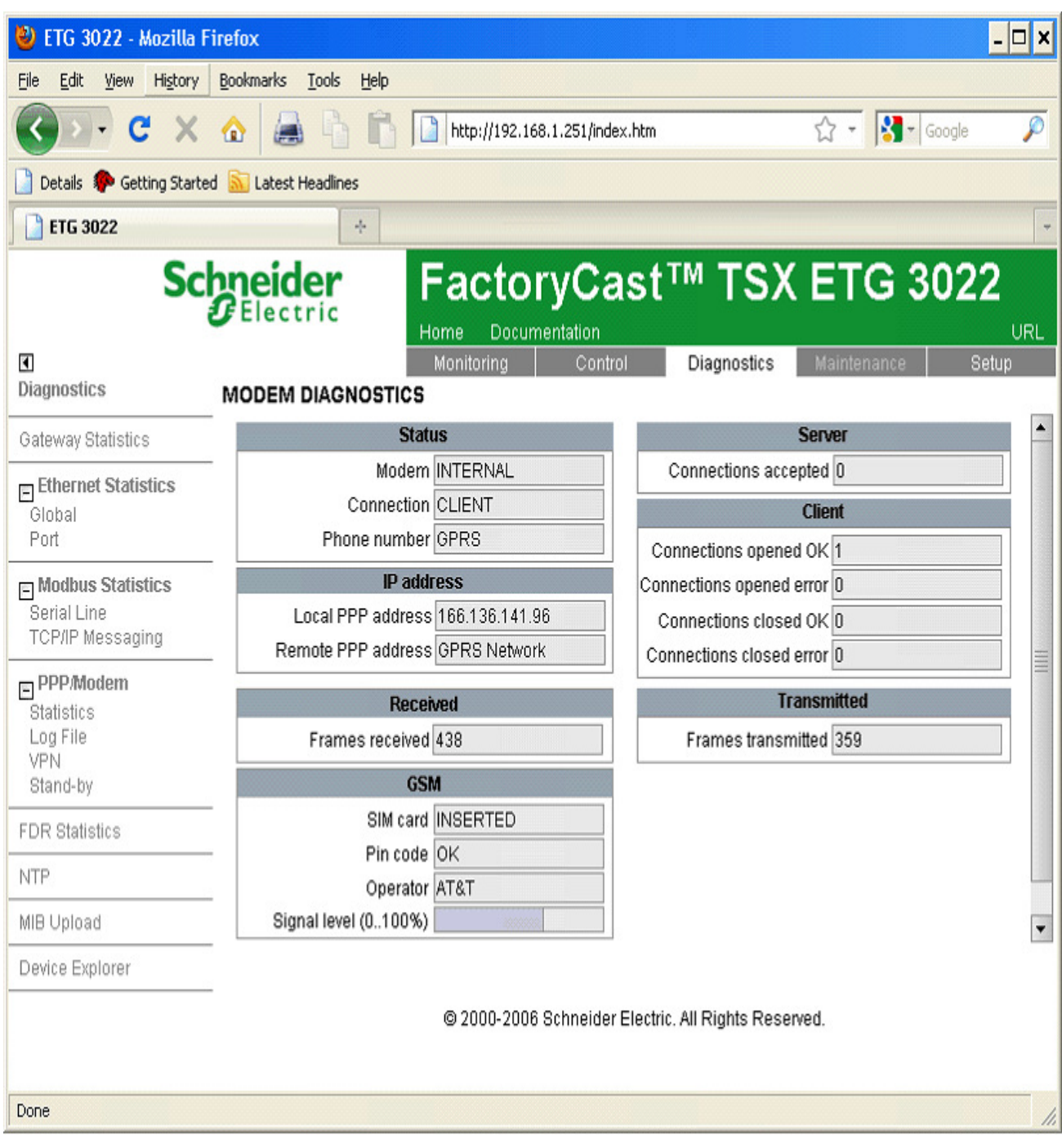

To configure the VPN tunnel using the 'dyndns.org' hostname as the remote address, use the following example for the 'PPP Security' web page settings.

| refox                                        |               |                |                          |                | -               |  |  |
|----------------------------------------------|---------------|----------------|--------------------------|----------------|-----------------|--|--|
| <u>B</u> ookmarks <u>T</u> ools <u>H</u> elp |               |                |                          |                |                 |  |  |
| ☆ 🖾 🖣 👘                                      | http://19     | 2.168.1.251/ir | ndex.htm                 | 습 ·            | Soogle          |  |  |
| 🔊 Latest Headlines                           |               |                |                          |                |                 |  |  |
| +                                            |               |                |                          |                |                 |  |  |
| Electric                                     | Fact          |                | ast™ T                   | SX ET          | G 302           |  |  |
| PPP SECURITY                                 | Monitoring    | Cont           | trol Diagnos             | stics Maintena | ince Setu;      |  |  |
|                                              |               | IP co          | ontrol enable            |                |                 |  |  |
|                                              |               | IP Rang        | e authorized             |                |                 |  |  |
| Fron                                         | n IP address  |                |                          | To IP addre    | ess             |  |  |
| 139.158.8.1                                  |               |                | 139.158.8.250            |                |                 |  |  |
|                                              |               |                |                          |                |                 |  |  |
|                                              |               | VI             | <sup>&gt;</sup> N enable |                |                 |  |  |
|                                              |               | VPN C          | onnections               |                |                 |  |  |
| Remote address P                             | re shared key | Mode           | Remote LAN               | Subnet mask    | ETG client encr |  |  |
| I3naetgtestpc.dyndn***                       | *             | Tunnel 🔻       | 10.10.0.10               |                |                 |  |  |
|                                              |               | •              |                          |                |                 |  |  |
| •                                            |               |                |                          |                |                 |  |  |